#### Procédure d'instalation Veeam Backup

Pour instaler Veam backup, il faut se rendre surr le lien suivant : https://www.veeam.com/download-version.html?tab=current&ad=download\_email\_m

Une fois sur cette page internet, il faut cliquer sur le bouton "download" à gauche de la page.

| VEEQM #1 Global Leader in Do<br>Ransomware Recovery                          | ata Protection &<br>/→            | Q ⊻ 🥲 🚢 🧮 Menu |
|------------------------------------------------------------------------------|-----------------------------------|----------------|
| PRODUCT                                                                      | RELEASE NOTES                     | DOWNLOADS      |
| Veeam Backup & Replication 12.1                                              |                                   |                |
| Version : 12.1.1.56<br>Size : 8.8 GB<br>MD5: 958bc06e 📑<br>SHA-1: 703ed681 🗋 | Release notes<br>December 5, 2023 | DOWNLOAD       |

Une fois le dossier téléchargé rendez vous sur l'explorateur de fichier à l'emplacement du dossier puis cliquer surf "VeeamBackup&Replication\_12.1.1.56..."

Ce fichier vous enverra sur le "Lecteur DVD (E:)"

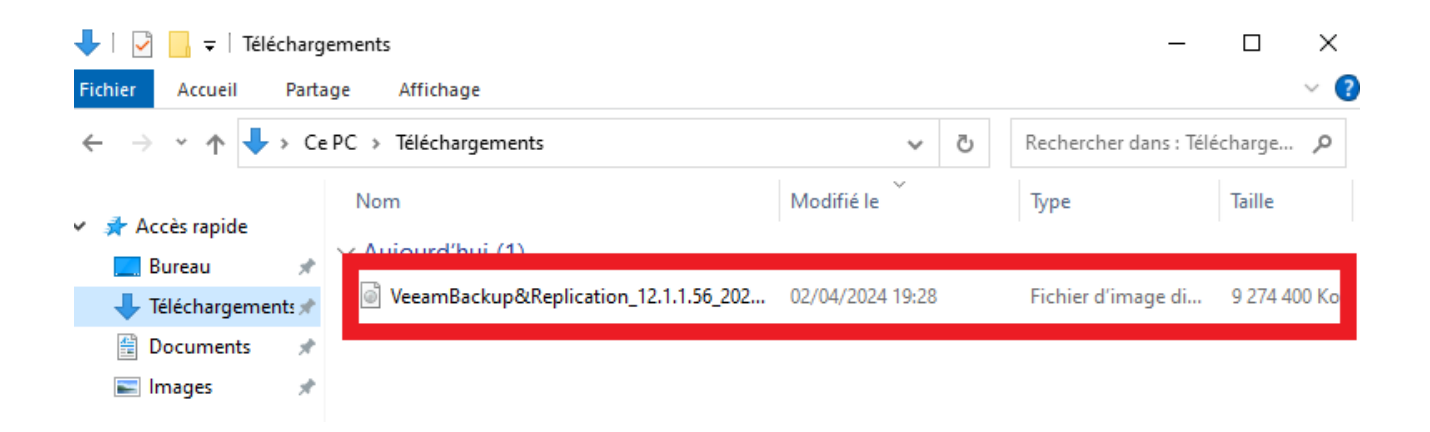

Une fois sur le "Lecteur DVD (E:)", cliquer sur le fichier "Setup"

| 超   🛃 🗕 =                                                              | Gérer                                 | Lecteur de DVD (E:) Veeam Bac | kup and Repl —         |          |
|------------------------------------------------------------------------|---------------------------------------|-------------------------------|------------------------|----------|
| Fichier Accueil Partag                                                 | ge Affichage Outils de lecteur        |                               |                        | ~ ?      |
| $\leftarrow$ $\rightarrow$ $\checkmark$ $\uparrow$ 🔀 $\rightarrow$ Lec | teur de DVD (E:) Veeam Backup and Rep | lication 12 → v ੋ             | Rechercher dans : Lect | eur de 🔎 |
| 📌 Accès rapide                                                         | Nom                                   | Modifié le                    | Туре                   | Taille   |
|                                                                        | AIR                                   | 20/02/2024 19:20              | Dossier de fichiers    |          |
|                                                                        |                                       | 20/02/2024 19:21              | Dossier de fichiers    |          |
| 🕂 Téléchargements 🖈                                                    | Catalog                               | 20/02/2024 19:21              | Dossier de fichiers    |          |
| 🚆 Documents 🛛 🖈                                                        | Cloud Portal                          | 20/02/2024 19:21              | Dossier de fichiers    |          |
| 📰 Images 🛛 🖈                                                           | EnterpriseManager                     | 20/02/2024 19:21              | Dossier de fichiers    |          |
| <b>C DC</b>                                                            | EULA                                  | 20/02/2024 19:17              | Dossier de fichiers    |          |
|                                                                        | Explorers                             | 20/02/2024 19:17              | Dossier de fichiers    |          |
| 🖆 Lecteur de DVD (D:) S                                                | Packages                              | 20/02/2024 19:18              | Dossier de fichiers    |          |
|                                                                        | Plugins                               | 20/02/2024 19:20              | Dossier de fichiers    |          |
| Lecteur de DVD (E:) V                                                  | Redistr                               | 20/02/2024 19:20              | Dossier de fichiers    |          |
| 💣 Réseau                                                               | Setup                                 | 20/02/2024 19:36              | Dossier de fichiers    |          |
| _                                                                      |                                       | 20/02/2024 19:37              | Informations de c      | 1 Ko     |
|                                                                        | 認 Setup                               | 29/11/2023 15:30              | Application            | 392 Ko   |

L'application Veeam Backup doit se lancer, il faut maintenant cliquer sur "Install"

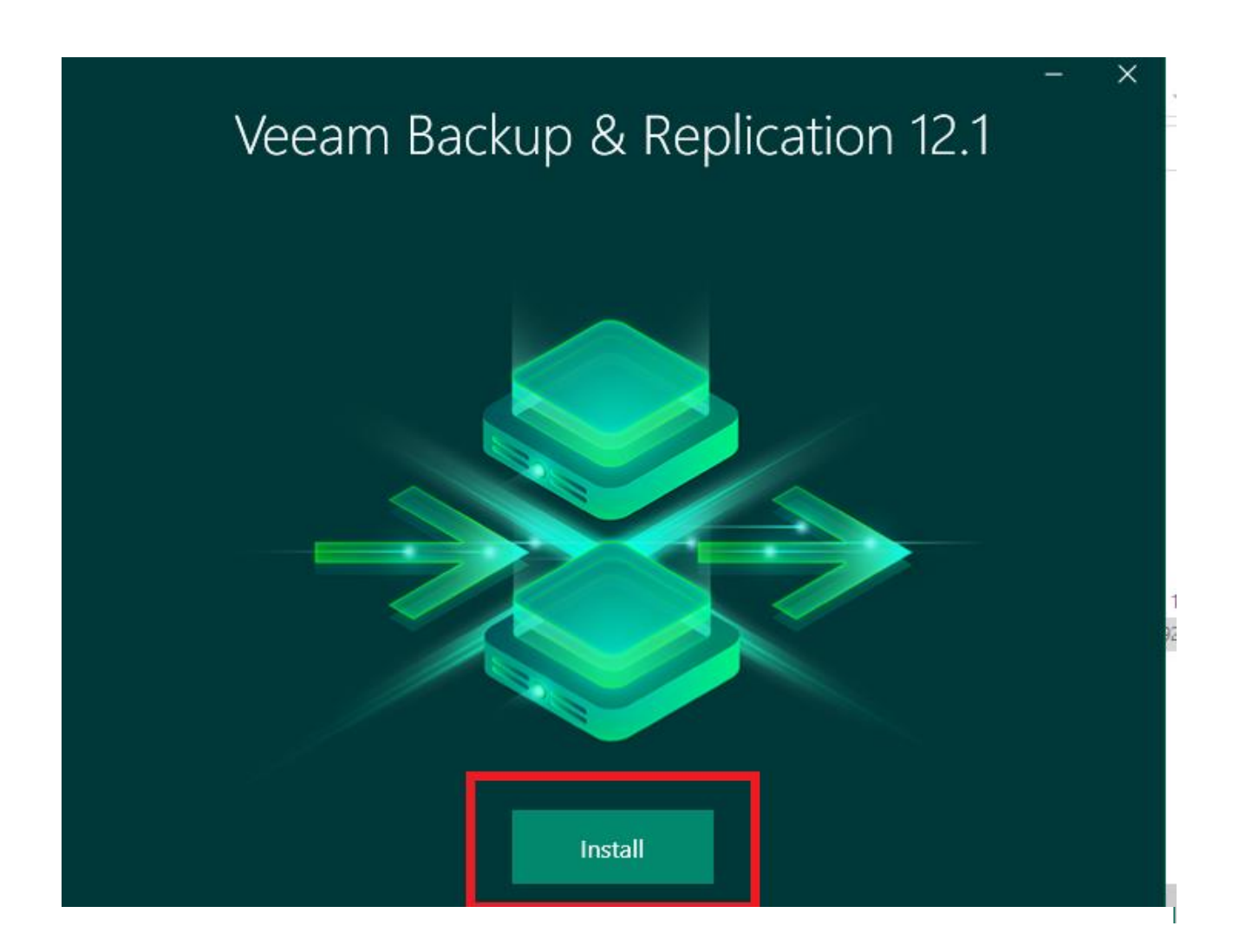

#### Sur cette page cliquer sur "I accept"

문 Veeam Backup & Replication

### License Agreement

Read the license agreements and accept them to proceed.

Please view, print or save the documents linked below.

By clicking "I Accept" button, I hereby accept the following:

- · Agree and consent to the terms of Veeam License Agreement and licensing policy
- · Agree and consent to each of the license agreements of 3rd party components used
- · Agree and consent to each of the license agreements of required software

| Back | I Accept | Cancel |
|------|----------|--------|
|      |          |        |

 $\times$ 

Sur cette page cocher la case "Update license automatically" puis cliquer sur "Next"

| P Veeam Backup & Replication                                                                                                    | _ ×                                                        |
|----------------------------------------------------------------------------------------------------|------------------------------------------------------------|
|                                                                                                    |                                                            |
| LICENSE<br>Provide license file for Veeam Backup & Replication.                                                                                                    |                                                            |
| Select license provisioning method:                                                                                                    |                                                            |
| 🚨 Sign in with Veeam 🛛 📁 Browse license file                                                                                                    |                                                            |
| License details:                                                                                                    |                                                            |
| Community edition, 10 instances, limited functionality & personal use only                                                                                                    |                                                            |
| Update license automatically (enables usage reporting)<br>Download and install new license automatically when you renew or expand your contra<br>sending the license ID, the installation ID, and workload usage counters to Veeam serve<br>Successful usage reporting doubles the number of workloads you can exceed your inst.                                                                                                    | ct. This requires<br>rs periodically.<br>alled license by. |
|                                                                                                    |                                                            |
| Veesam EULA prohibits using Community Edition to provide any services to third participation of your display any end of the service of the service of the | es. In particular,                                         |
| consultant or an MSP.                                                                                                    | mentasa                                                    |
| Back                                                                                                    | t Cancel                                                   |
|                                                                                                    |                                                            |
|                                                                                                    |                                                            |
|                                                                                                    |                                                            |
|                                                                                                    |                                                            |
|                                                                                                    |                                                            |
|                                                                                                    |                                                            |
|                                                                                                    |                                                            |
|                                                                                                    |                                                            |
|                                                                                                    |                                                            |
|                                                                                                    |                                                            |
|                                                                                                    |                                                            |
|                                                                                                    |                                                            |
|                                                                                                    |                                                            |
| 習 Veeam Backup & Replication                                                                                                    | - ×                                                        |
|                                                                                                    |                                                            |
| Convice Account                                                                                                    |                                                            |
| Service Account                                                                                                    |                                                            |
| Specify account for Veeam Backup & Replication.                                                                                                    |                                                            |
|                                                                                                    |                                                            |
| LOCAL SYSTEM account (Recommended)                                                                                                    |                                                            |
| O The following user account:                                                                                                    |                                                            |
| User name:                                                                                                    |                                                            |
| SAUVEGARDE\Administrateur 🗸 👗 Choo                                                                                                    | se                                                         |
| Type in the user name in the DOMAIN\USERNAME format.<br>The specified user account must have local administrator privileges on this server.                                                                                                    |                                                            |
| Password:                                                                                                    |                                                            |
|                                                                                                    |                                                            |
|                                                                                                    |                                                            |
|                                                                                                    |                                                            |
|                                                                                                    |                                                            |
|                                                                                                    |                                                            |
|                                                                                                    |                                                            |
|                                                                                                    |                                                            |
|                                                                                                    |                                                            |
|                                                                                                    |                                                            |

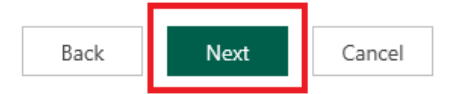

Ensuite cliquer sur "Install" et l'application doit s'installer ce qui peut être très long.

문 Veeam Backup & Replication

### Ready to Install

Installation will begin with the following settings.

| C:\Program Files\Veeam\Backup and Replication |
|-----------------------------------------------|
| C:\ProgramData\Veeam\Backup\IRCache           |
| C:\VBRCatalog                                 |
| LOCAL SYSTEM                                  |
| PostgreSQL                                    |
| WIN-6VDUPFN564Q:5432                          |
| VeeamBackup                                   |
| 9393                                          |
| 9392                                          |
| 9401                                          |
| 9419                                          |
| Automatically                                 |
|                                               |

Customize Settings

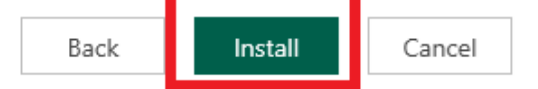

 $\times$ 

Cette page indique l'installation est réussie. Cliquer sur "Finish"

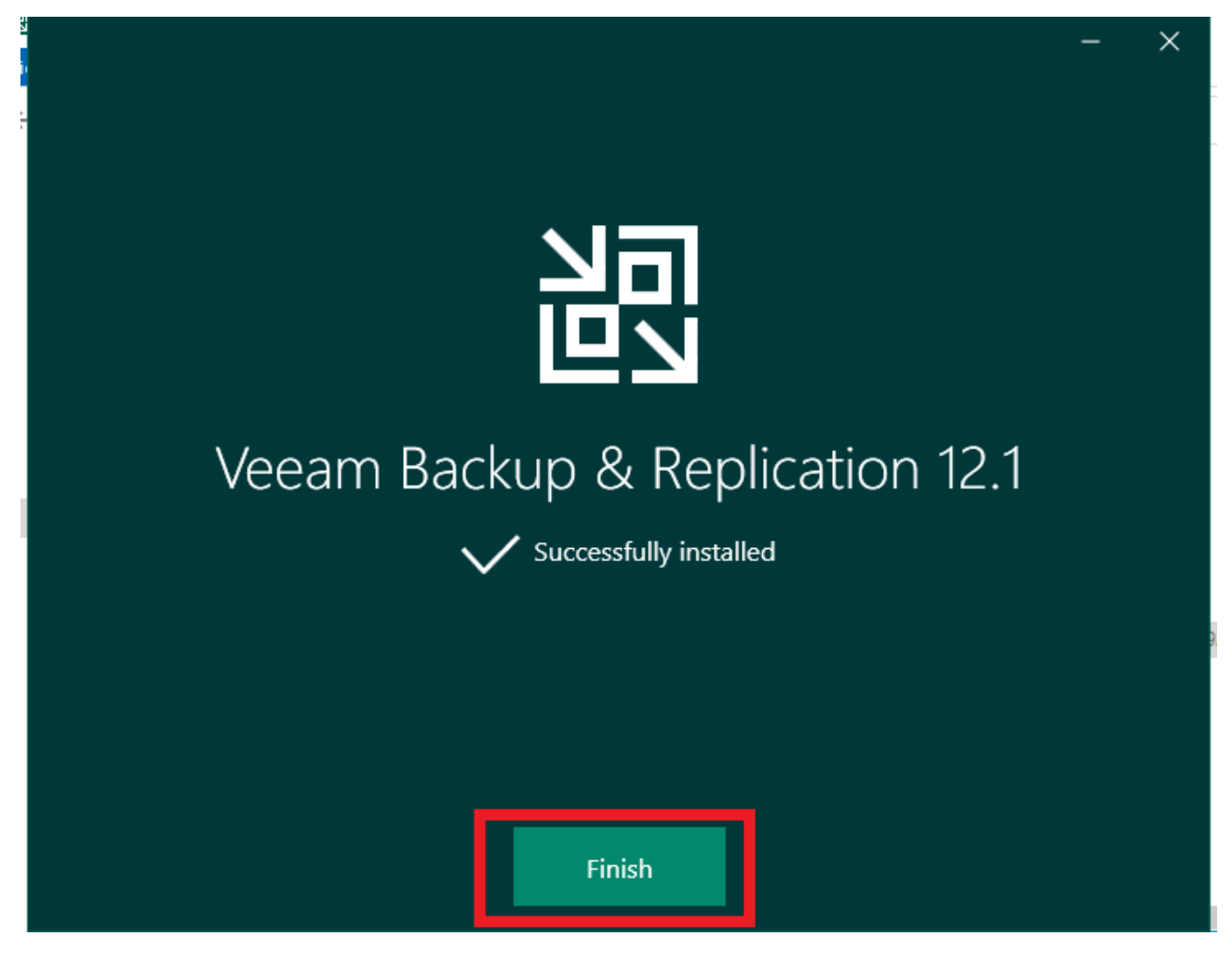

#### **Installation du Repository**

Assurez vous rnsuite de selectioner "localhost", cochez "Use Windows session authentification", puis cliquer sur "Connect".

| ×                                                                                                    |  |
|----------------------------------------------------------------------------------------------------|--|
| Type in a backup server name or IP address, backup service port number, and user credentials to connect with. |  |
| localhost V 9392                                                                                              |  |
| WIN-6VDUPFN564Q\Administrateur                                                                                |  |
| Password                                                                                                    |  |
| $\checkmark$ Use Windows session authentication                                                               |  |
| Save shortcut Close                                                                                           |  |

Une fois arriver sur cette page vous avez réussi ! Veeam est installé et prêt à l'emploi !

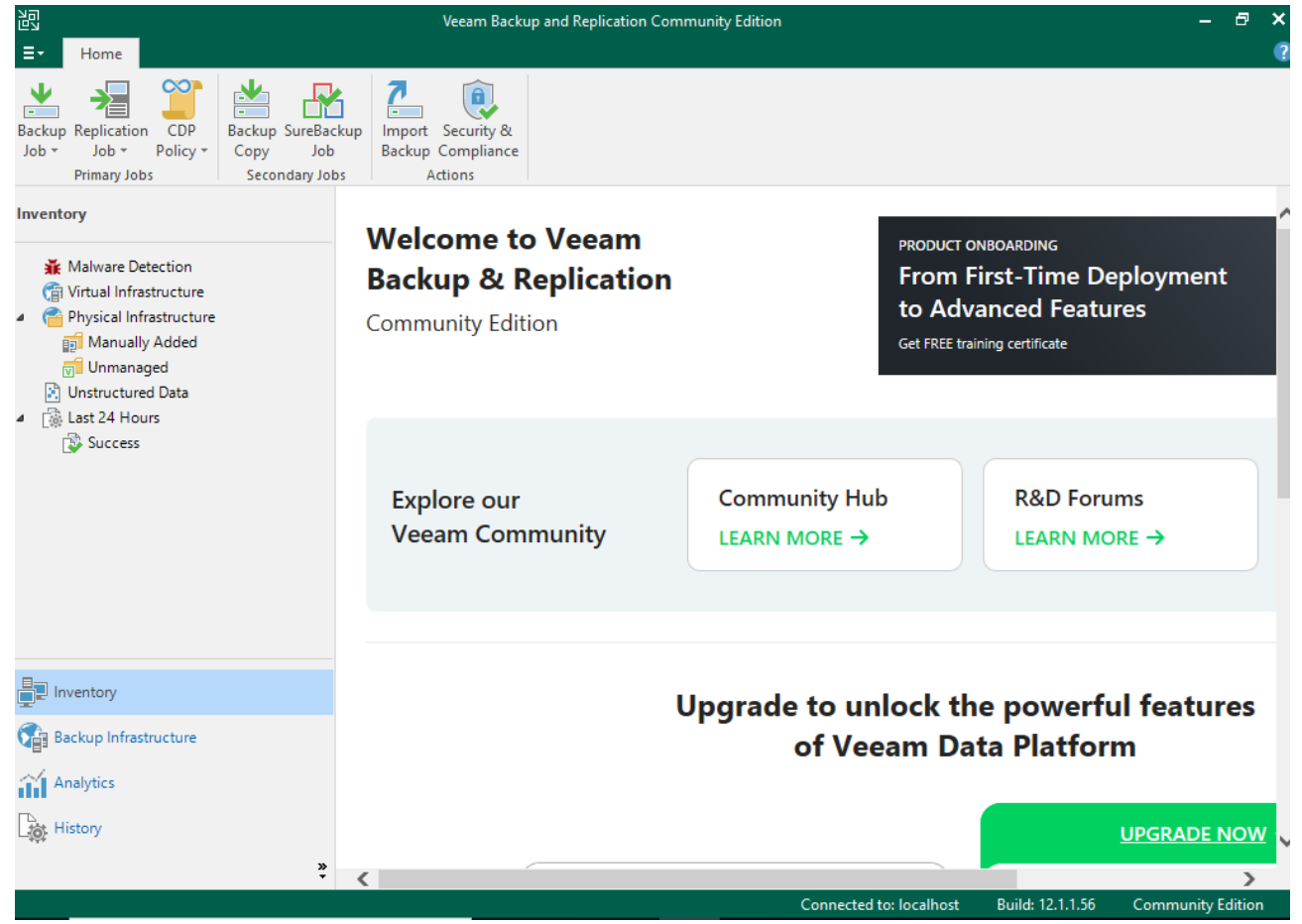

Pour démarrer l'utilisation de Veeam Backup et pour effectuer une sauvegarde il faut :

Cliquer sur "Backup infrastructure " en bas à gauche de la page, puis cliquer sur "Backup Repositories".

Une fois sur la page ci-dessous cliquer sur "Add Repository Manage" en haut à gauche de la page.

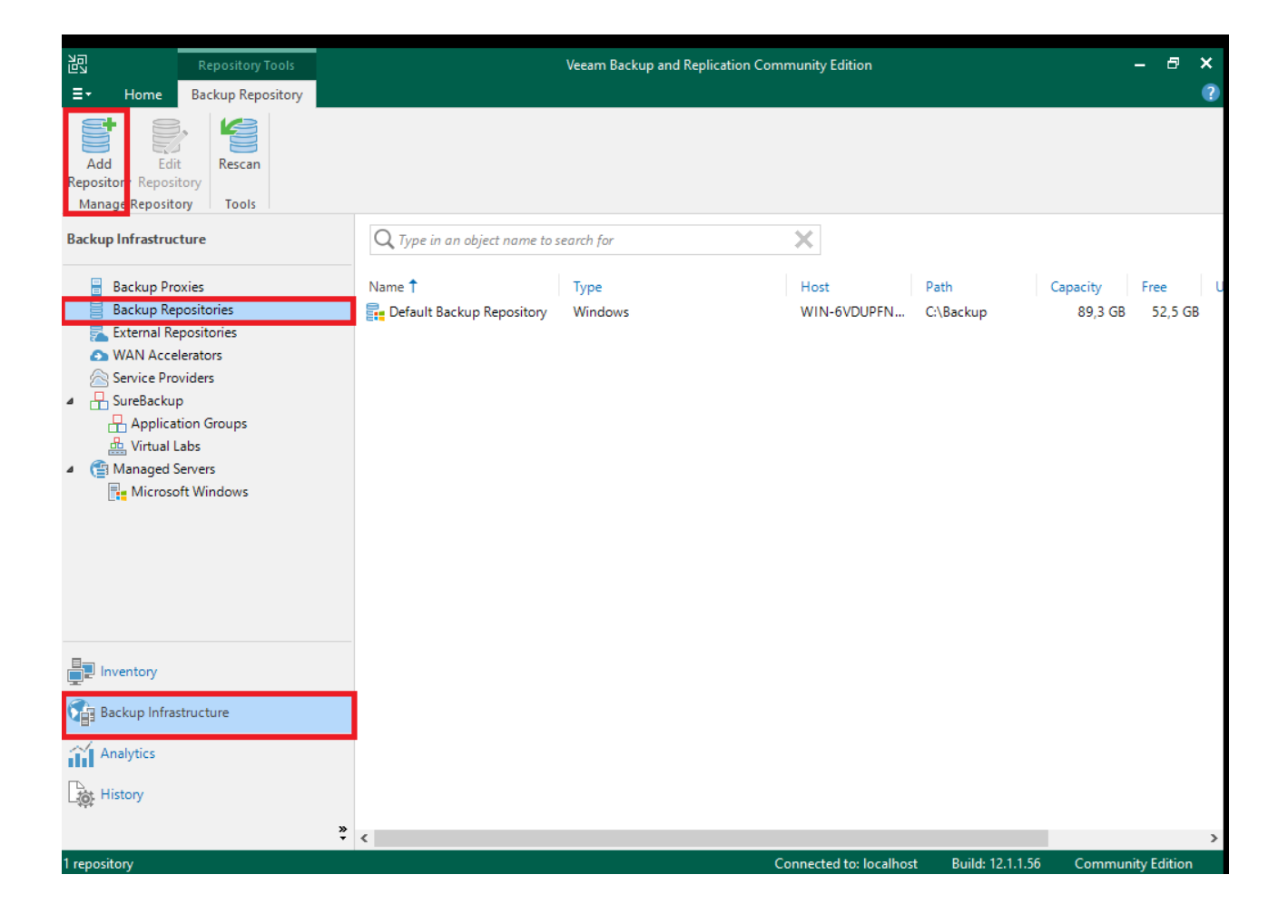

#### Sur ce pop up, il faut choisir "Direct attached storage"

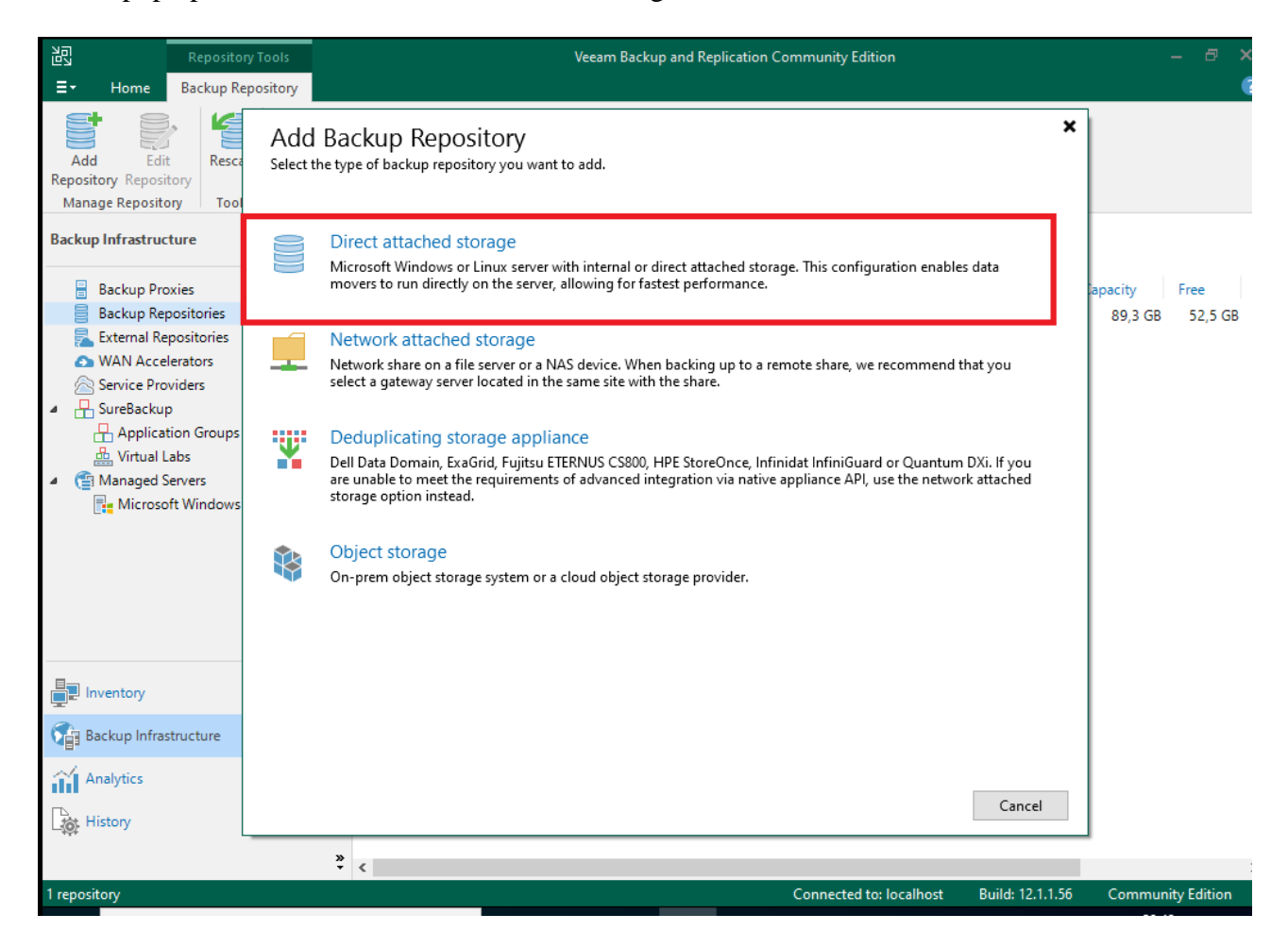

Ensuite sélectionner le système d'exploitation en fonction du serveur de sauvegarde que vous voulez sauvegarder, dans notre cas c'est windows.

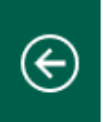

#### Direct Attached Storage

Select the operating system type of a server you want to use as a backup repository.

#### Microsoft Windows

Adds local storage presented as a regular volume or Storage Spaces. For better performance and storage efficiency, we recommend using ReFS.

# ð

Linux

Adds local storage or locally mounted NFS share. For better performance and storage efficiency, we recommend using XFS. The Linux server must use bash shell, and have SSH and Perl installed.

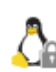

#### Linux (Hardened Repository)

Requires a Linux server with internal or direct attached storage. This configuration enables protection against cybersecurity threats with immutable backups. The Linux server must use bash shell and have SSH installed. For reduced attack surface, minimal Linux installation is highly recommended.

Cancel

Ensuite configurez le Repository en indiquant le nom dans la cas "Name", puis clquer sur "Next"

| New Backup Repository                                                      |                                                                                                    | × |
|----------------------------------------------------------------------------|----------------------------------------------------------------------------------------------------|---|
| Name<br>Type in a name and o                                               | description for this backup repository.                                                                        |   |
| Name<br>Server<br>Repository<br>Mount Server<br>Review<br>Apply<br>Summary | Name:<br>Backup Repository 1<br>Description:<br>Created by WIN-6VDUPFN564Q\Administrateur at 02/04/2024 20:51. |   |
|                                                                            | < Depuiques Next > Finish Care                                                                                 |   |

## Sur cette page "Server" cliquer sur "Add new repository"

| me         | Repository server:  |                               |          |        |          | acity   | Free |
|------------|---------------------|-------------------------------|----------|--------|----------|---------|------|
| ver        | WIN-5RQPB6JO5CD.sau | vegarde.local (Backup server) |          | ~      | Add New  | 39,4 GB | 39,  |
|            | Path                | ^                             | Capacity | Free   | Populate |         |      |
| ository    |                     |                               |          |        |          |         |      |
| unt Server |                     |                               |          |        |          |         |      |
| ew         |                     |                               |          |        |          |         |      |
| ly         |                     |                               |          |        |          |         |      |
| mary       |                     |                               |          |        |          |         |      |
| indiy      |                     |                               |          |        |          |         |      |
|            |                     |                               |          |        |          |         |      |
|            |                     |                               |          |        |          |         |      |
|            |                     |                               |          |        |          |         |      |
|            |                     |                               |          |        |          |         |      |
|            |                     |                               |          |        |          |         |      |
|            |                     |                               |          |        |          |         |      |
|            |                     | < Previous                    | Next >   | Finish | Cancel   |         |      |

Sélectionner le disque sur lesquelles il y aura la sauvegarde

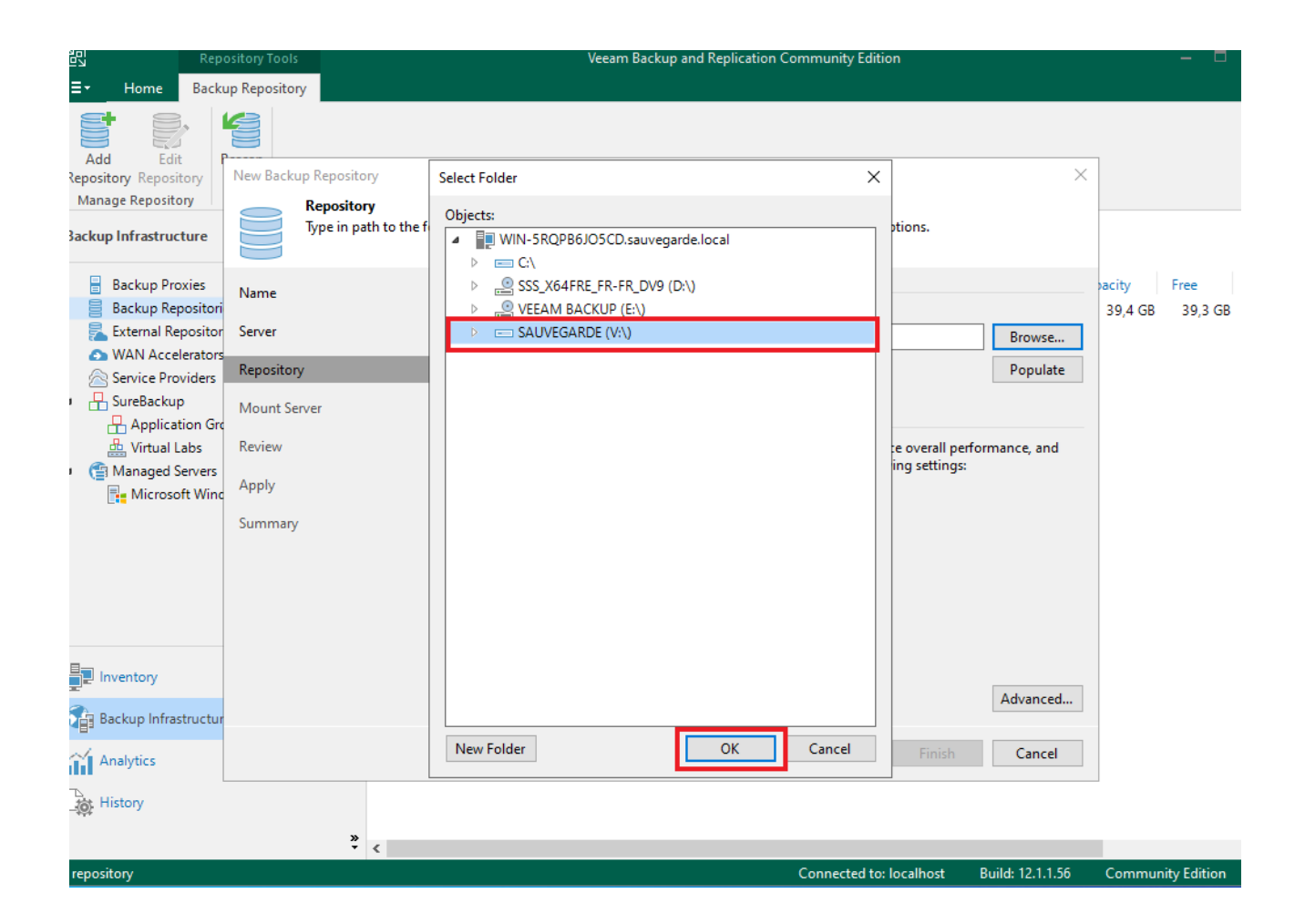

## Trouver le chemin du disque de sauvegarde

| New | Backu | p Re | posito | ry |
|-----|-------|------|--------|----|
|     |       | F    |        |    |

| Repository<br>Type in path to the fo | older where backup files should be stored, and set repository load control options.                                                                                                |
|--------------------------------------|----------------------------------------------------------------------------------------------------|
| Name                                 | Location                                                                                                    |
| Server                               | V:\ Browse                                                                                                    |
| Repository                           | Capacity: <unknown> Populate</unknown>                                                                                                    |
| Mount Server                         |                                                                                                    |
| Review                               | Running too many concurrent tasks against the repository may reduce overall performance, and<br>cause I/O timeouts. Control storage device saturation with the following settings: |
| Apply                                | ✓ Limit maximum concurrent tasks to: 4                                                                                                    |
| Summary                              | Limit read and write data rate to: 1 MB/s                                                                                                    |
|                                      | Click Advanced to customize repository settings.                                                                                                    |
|                                      | < Previous Next > Finish Cancel                                                                                                    |

## Trouver ce chemin Veeam sur votre disque où est installé Veeam

| New Backup Repository                                           |                                                                                                    | ×            |
|-----------------------------------------------------------------|----------------------------------------------------------------------------------------------------|--------------|
| Mount Server<br>Specify a server to m<br>Instant recoveries rec | ount backups to when performing advanced restores (file, application item and instant VM rec<br>quire a write cache folder to store changed disk blocks in.                        | coveries).   |
| Name                                                            | Mount server:<br>WIN-5RQPB6JO5CD.sauvegarde.local (Backup server)                                                                                                    | Add New      |
| Server                                                          | Instant recovery write cache folder:                                                                                                    |              |
| Repository                                                      | V:\ProgramData\Veeam\Backup\IRCache\                                                                                                    | Browse       |
| Mount Server                                                    | Ensure that the selected volume has sufficient free disk space to store changed disk blocks or<br>recovered machines. We recommend placing the write cache folder on an SSD drive. | of instantly |
| Review                                                          | Enable vPower NFS service on the mount server (recommended)                                                                                                    | Ports        |
| Apply                                                           | Unlocks instant recovery of any backup (physical, virtual or cloud) to a VMware vSphere<br>vPower NFS service is not used for instant recovery to a Microsoft Hyper-V VM.          | WM.          |
| Summary                                                         |                                                                                                    |              |
|                                                                 |                                                                                                    |              |
|                                                                 |                                                                                                    |              |
|                                                                 |                                                                                                    |              |
|                                                                 |                                                                                                    |              |
|                                                                 |                                                                                                    |              |
|                                                                 |                                                                                                    |              |
|                                                                 | < Previous Next > Finish                                                                                                    | Cancel       |

## Le résumé pour vous dire quen tout est bon puis cliquer sur Apply

| New Backup Repository            | ×                                                                                                    |
|----------------------------------|----------------------------------------------------------------------------------------------------|
| Review<br>Please review the sett | ings, and click Apply to continue.                                                                                                    |
| Name                             | The following components will be processed on server WIN-5RQPB6JO5CD.sauvegarde.local:                                                                   |
| Server<br>Repository             | Component name     Status       Transport     already exists       vPower NFS     already exists       Mount Server     already exists                   |
| Mount Server                     |                                                                                                    |
| Review                           |                                                                                                    |
| Apply                            |                                                                                                    |
| Summary                          |                                                                                                    |
|                                  |                                                                                                    |
|                                  |                                                                                                    |
|                                  |                                                                                                    |
|                                  | <ul> <li>Search the repository for existing backups and import them automatically</li> <li>Import guest file system index data to the catalog</li> </ul> |
|                                  | < Previous Apply Finish Cancel                                                                                                    |

## Cliquer sur Next

| Please wait wh | ile backup repository is created and saved in configuration, this may take a few mi | nutes.   |
|----------------|-------------------------------------------------------------------------------------|----------|
| Name           | Marray                                                                              | Duration |
|                | Message                                                                             | Duration |
| erver          | Starting infrastructure item update process                                         | 0:00:05  |
|                | WIN-SKQPB6JOSCDJ Discovering installed packages                                     |          |
| epository      | Registering client WIN-SROPBOJOSCD for package Transport                            |          |
| Aount Server   | Registering client WIN-SRQPB0JOSCD for package vPower NFS                           |          |
| Woullt Server  | Registering client WIN-SRQPB0JOSCD for package Mount Server                         |          |
| Review         | O Discovering installed packages                                                    |          |
|                | All required packages have been successfully installed                              |          |
| pply           | Detecting server configuration                                                      | 0.00.07  |
| Summary        | Creating configuration database records for installed markages                      | 0:00:07  |
|                | Cellecting configuration database records for installed packages                    |          |
|                | Creating database records for repository                                            | 0.00.01  |
|                | Rackup repository has been saved successfully                                       | 0.00.01  |
|                | backup repository has been saved successionly                                       |          |
|                |                                                                                     |          |
|                |                                                                                     |          |
|                |                                                                                     |          |
|                |                                                                                     |          |

#### Creation de job :

Dans « Home » cliquer sur « Backup Job » puis « Windows Computer » pour sauvegarder vos machines virtuelles Windows titre : La création de Job

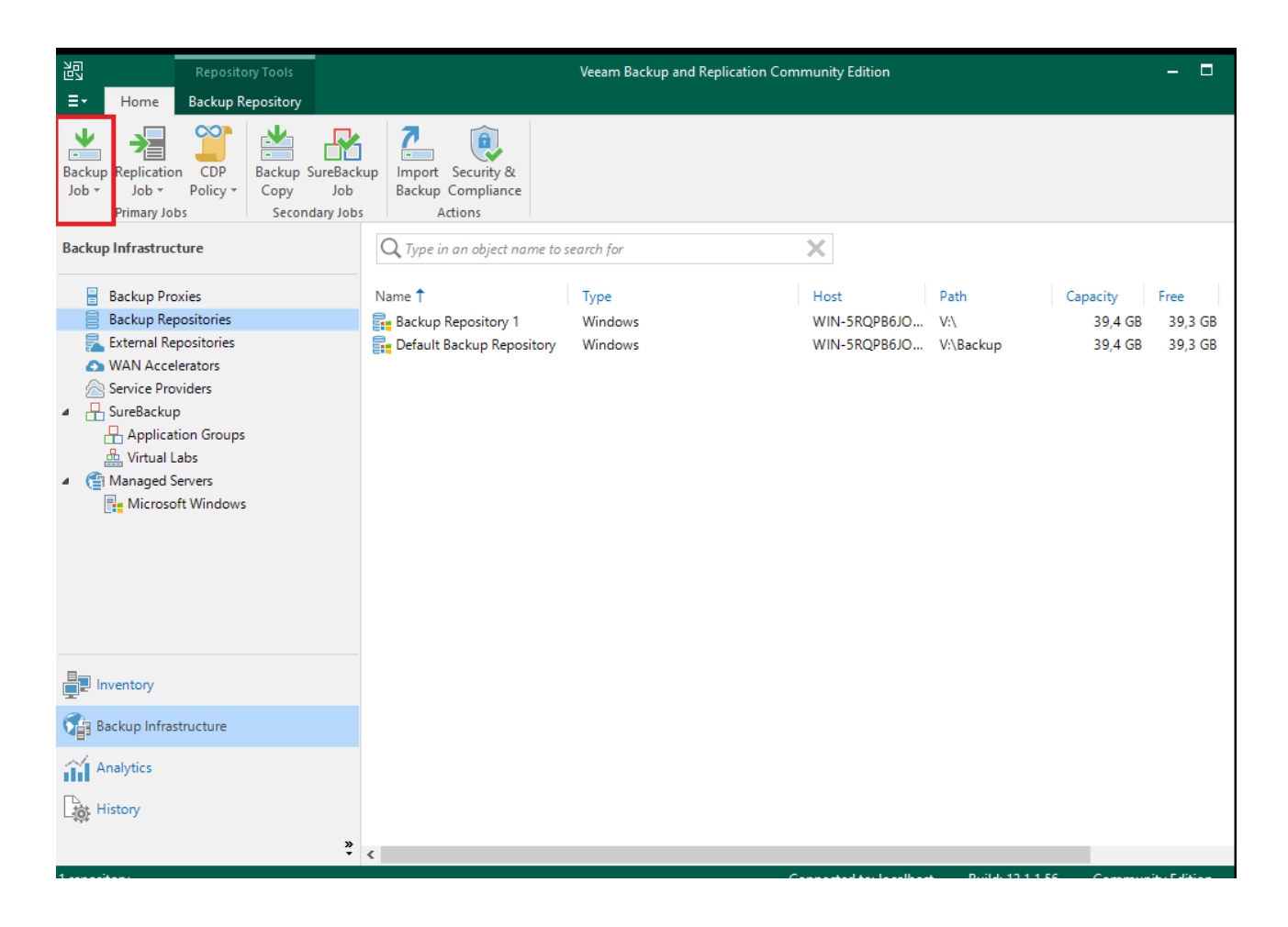

Dans Backup Job, allez sur Windows computer

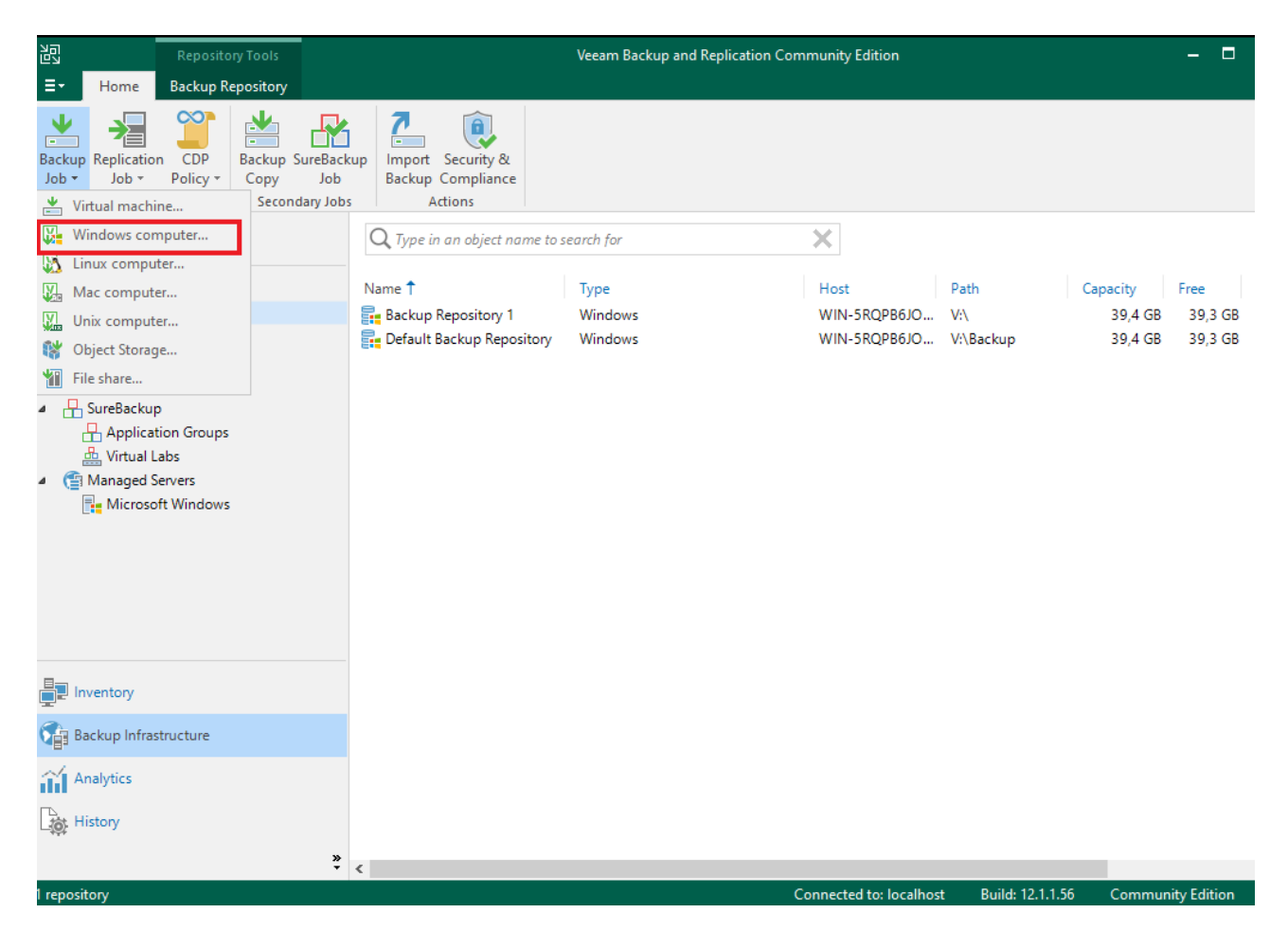

Sélectionner le type de job que vous voulez faire, ainsi que le mode de traitement, soit par un agent soit par un serveur.

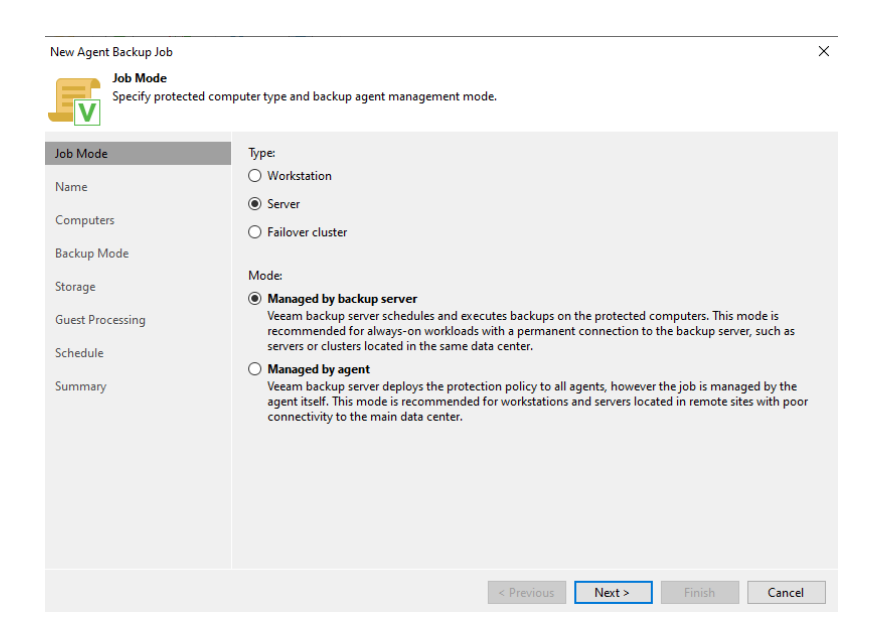

## Mettre le nom du job

| New Agent Backup Job   | ×                                                                                                    |
|------------------------|----------------------------------------------------------------------------------------------------|
| Type in a name and des | cription for this agent backup job.                                                                                                    |
| Job Mode               | Name:                                                                                                    |
| Name                   | Agent Backup Job 1                                                                                                    |
| Computers              | Description: Created by SAUVEGARDE\Administrateur at 02/04/2024 23:20.                                                                                                    |
| Backup Mode            |                                                                                                    |
| Storage                |                                                                                                    |
| Guest Processing       |                                                                                                    |
| Schedule               |                                                                                                    |
| Summary                |                                                                                                    |
|                        |                                                                                                    |
|                        |                                                                                                    |
|                        |                                                                                                    |
|                        | High priority<br>Backup infrastructure resources are offered to high priority jobs first. Use this option for jobs sensitive to<br>the start time, or jobs with strict RPO requirements. |
|                        | < Previous Next > Finish Cancel                                                                                                    |

## Mettre le nom ou l'ip de l'host

| Add Computer                                                                | ×      |
|-----------------------------------------------------------------------------|--------|
| Host name or IP address:                                                    |        |
| Credentials:<br>Select existing or add new credentials ~<br>Manage accounts | Add    |
| ОК                                                                          | Cancel |

Sélectionner le mode de sauvegarde que vous voulez effectuer sur votre machine

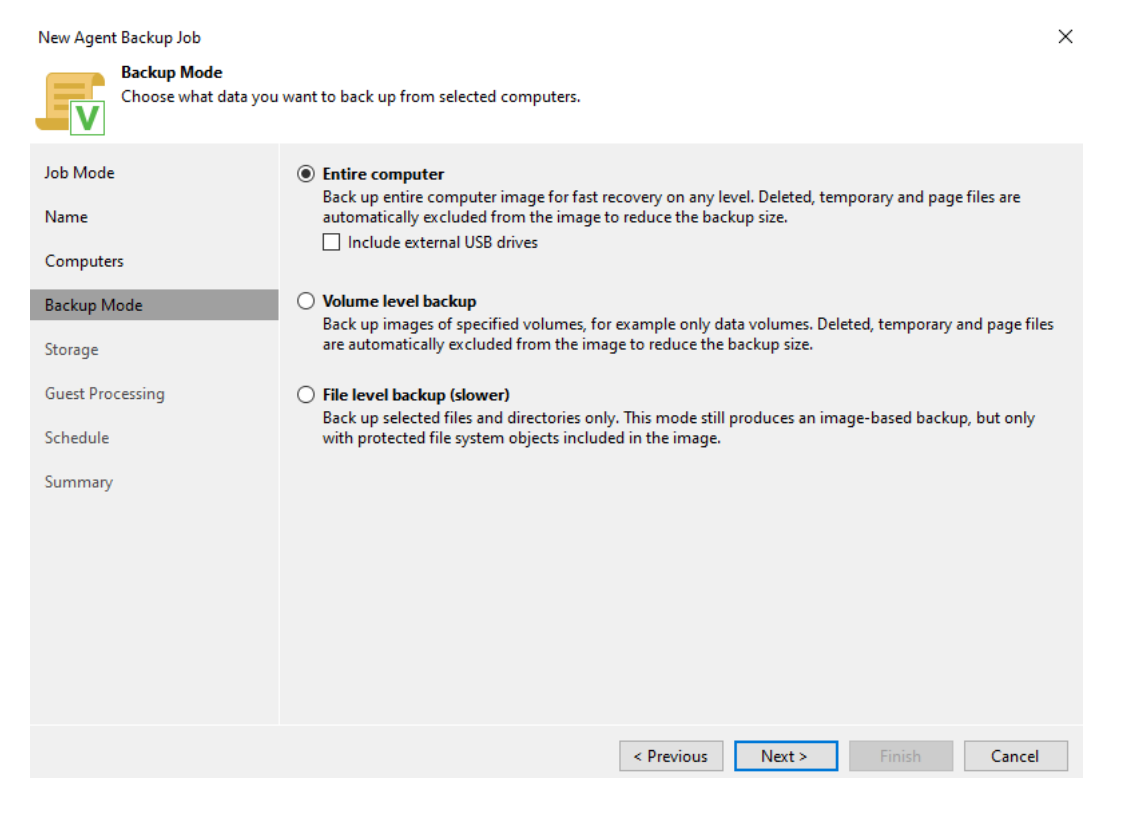

#### Cliquez sur Next

| New Agent Backup Job              | X                                                                                                    |  |  |  |
|-----------------------------------|----------------------------------------------------------------------------------------------------|--|--|--|
| Storage<br>Specify a backup repos | itory to store the backup files produced by the backup job and customize advanced job settings if required.                                                                                                    |  |  |  |
| Job Mode                          | Backup repository:                                                                                                    |  |  |  |
| Name                              | Default Backup Repository (Created by Veeam Backup) $\checkmark$                                                                                                    |  |  |  |
|                                   | 39,3 GB free of 39,4 GB Map backup                                                                                                    |  |  |  |
| Computers                         | Retention policy: 7 🚔 days 🗸                                                                                                    |  |  |  |
| Backup Mode                       |                                                                                                    |  |  |  |
| Storage                           | Configure                                                                                                    |  |  |  |
| Storage                           |                                                                                                    |  |  |  |
| Guest Processing                  | Configure secondary destinations for this job                                                                                                    |  |  |  |
| Schedule                          | <ul> <li>Keep certain full backups longer for archival purposes</li> <li>GFS retention policy is not configured</li> <li>Configure secondary destinations for this job</li> <li>Copy backups produced by this job to another backup repository, or tape. We recommend to make at least one copy of your backups to a different storage device that is located off-site.</li> </ul> |  |  |  |
| Summan/                           |                                                                                                    |  |  |  |
| Summary                           |                                                                                                    |  |  |  |
|                                   |                                                                                                    |  |  |  |
|                                   |                                                                                                    |  |  |  |
|                                   |                                                                                                    |  |  |  |
|                                   |                                                                                                    |  |  |  |
|                                   | Advanced ish settings include backup mode, compression and dedunlication                                                                                                    |  |  |  |
|                                   | block size, notification settings, automated post-job activity and other settings.                                                                                                    |  |  |  |
|                                   | < Previous Next > Finish Cancel                                                                                                    |  |  |  |
|                                   |                                                                                                    |  |  |  |

### Cocher la case Run puis cliquer sur Apply

| New Agent Backup Job             |                                                                                                    |                      |                                 | ×          |  |
|----------------------------------|----------------------------------------------------------------------------------------------------|----------------------|---------------------------------|------------|--|
| Schedule<br>Specify the scheduli | ng options. If you do not set the sch                                                                                    | nedule, the job will | need to be controlled manually. |            |  |
| Job Mode                         | Run the job automatically                                                                                                |                      |                                 |            |  |
| Name                             | Daily at this time:                                                                                                    | 22:00                | Everyday                        | ✓ Days     |  |
| Commuter                         | <ul> <li>Monthly at this time:</li> </ul>                                                                                | 22:00                | Fourth $\vee$ samedi            | ✓ Months   |  |
| Computers                        | O Periodically every:                                                                                                    | 1 ~                  | Hours                           | ∽ Schedule |  |
| Backup Mode                      | <ul> <li>After this job:</li> </ul>                                                                                      |                      |                                 | $\sim$     |  |
| Storage                          | Automatic retry                                                                                                    |                      |                                 |            |  |
| Guest Processing                 | Retry failed items proce                                                                                                 | essing: 3            | ÷ times                         |            |  |
| Cebadula                         | Wait before each retry a                                                                                                 | attempt for: 10      | minutes                         |            |  |
| Schedule                         | Backup window                                                                                                    |                      |                                 |            |  |
| Summary                          | Terminate job outside o                                                                                                  | of the backup wind   | low                             | Window     |  |
|                                  | Prevent long-running or accidentally started job from impacting your production<br>infrastructure during the busy hours. |                      |                                 |            |  |
|                                  | -                                                                                                    | · ·                  |                                 |            |  |
|                                  |                                                                                                    |                      |                                 |            |  |
|                                  |                                                                                                    |                      |                                 |            |  |
|                                  |                                                                                                    |                      |                                 |            |  |
|                                  |                                                                                                    |                      |                                 |            |  |
|                                  |                                                                                                    | _                    |                                 |            |  |
|                                  |                                                                                                    |                      | Previous Apply Finish           | Cancel     |  |

Votre Job est prêt, cliquer dessus et sélectionner « Active Full » pour une sauvegarde complète de votre machine.

## Test de sauvegarde